O<sub>2</sub>TV vytvorenie prihlasovacích údajov pomocou Registračného kódu

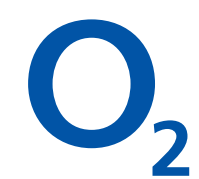

V návode vás prevedieme procesom vytvorenia prihlasovacích údajov do O<sub>2</sub> TV pomocou Registračného kódu.

- 1. Zadajte v prehliadači na PC alebo v mobile www.o2.sk/registracny-kod
- 2. Otvorí sa vám nasledujúca stránka a zadajte Registračný kód:

| O <sub>2</sub> Naša ponuka Podpora | Moje O2                                          | <b>Dsobné</b> Firemné                                      | O2 aplikācia Magazīn Sõ                           | da – © 02 Extra výhody<br>A Prihlásenie           |
|------------------------------------|--------------------------------------------------|------------------------------------------------------------|---------------------------------------------------|---------------------------------------------------|
| COLUMN                             | rácia<br>•• • •<br>Kód Registrácia<br>gradný kód | Overenie                                                   |                                                   |                                                   |
| O2<br>E 2023 Dia Mandala, s.r.a.   | <b>Služby</b><br>Moje OZ<br>Dobite kreditu       | <b>E-shop</b><br>O2 SMART Paušái<br>Mobilný paušái O2 Dáta | Pomoc a podpora<br>Centrum podpory<br>02 Predajne | <b>O społočnosti</b><br>Społočnost O2<br>Kontakty |

3. Po zadaní Registračného kódu vás overíme.

Pre správne overenie zadajte posledné čísla z Vášho rodného čísla (4 čísla za lomkou). Ak ste firemný zákazník, pre overenie potrebujete taktiež aj Váš Bezpečnostný kód.

| O <sub>2</sub> Naša p | onuka Podpora Moje O2 | <b>Osobné</b> Firemné | O2 aplikácia Magazín Sóda © O2 Extra výhody<br>Q 🕁 R Prihlásenie |  |
|-----------------------|-----------------------|-----------------------|------------------------------------------------------------------|--|
| < Ostatné             | Registrácia           | rácia Overenie        |                                                                  |  |

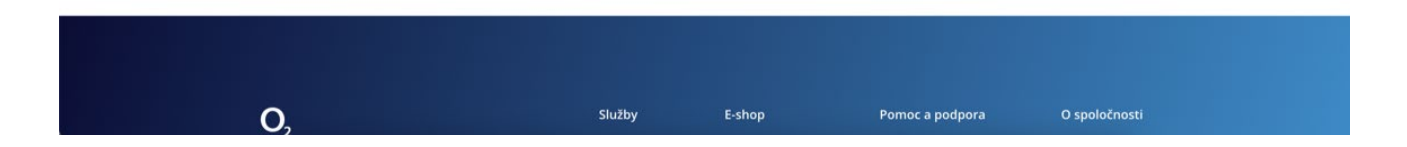

 Automaticky sa dotiahne telefónne číslo, na ktorom máte aktivovanú O<sub>2</sub> TV. Zadáte e-mailovú adresu alebo Prihlasovacie meno. Zadáte heslo a heslo zopakujete. Na záver potvrďte súhlasy.

| 🗙 Naša ponuka Podpora Moje O2 Osobné Firemné Q 🗮 🛛 A Prihlásenie                                                                                                    |
|----------------------------------------------------------------------------------------------------|
| < Moje 02                                                                                                    |
| Registrácia                                                                                                    |
| Teraz si vytvorte prihlasovacie údaje do O2 TV. Tie vám zároveň budú slúžiť aj na prihlásenie do zákazníckej<br>zóny Moje O2                                                                |
| Kód Zadanie údajov Overenie                                                                                                    |
| E-mailovà adresa / Prihlasovacie meno                                                                                                    |
| Hesto                                                                                                    |
|                                                                                                    |
| Zapakujte hesio                                                                                                    |
| 03 telefons Cide<br>948                                                                                                    |
| Súhlasím s podmienkami využívania portála O2 Súhlasím so zasielaním marketingových ponúk spoločnosti O2 Slovakia, s.r.o. a jej partnerov aj svyužítím prevádzkových a lokalizačných údajov. |
| (nepovinné)                                                                                                    |
| Ouosiat .                                                                                                    |

5. Keď ste zadali e-mail, tak ešte overíme váš e-mail. Na e-mail vám pošleme informáciu s overovacím kódom. Overovací kód vložíte do formulára. Keď ste nezadali e-mail, tak tento krok sa preskočí a zobrazí sa potvrdenie o vytvorení prihlasovacích údajov.

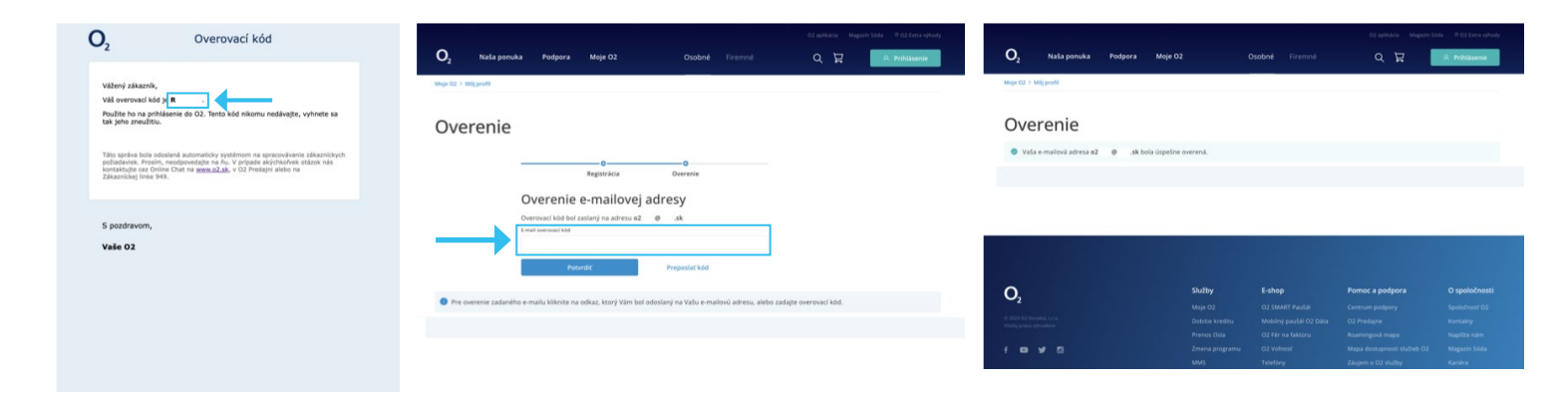

Gratulujeme k úspešnému vytvoreniu prihlasovacích údajov.
 S prihlasovacími údajmi do O<sub>2</sub> TV sa prihlásite aj do Moje O2.
 Prihlasovacie údaje s nikým nezdieľajte, aby nedošlo k ich zneužitiu.

Všetky informácie k O<sub>2</sub> TV nájdete v Centre podpory na www.o2.sk/centrum-podpory.

|  |                |             |                               |                      |                    |                         | O2 aplik   | ácia Magi | azin Sóda 🛛 🖲 O2 Extra výhody |  |
|--|----------------|-------------|-------------------------------|----------------------|--------------------|-------------------------|------------|-----------|-------------------------------|--|
|  | O <sub>2</sub> | Naša ponuka | Podpora                       | Moje O2              | Oso                | <b>bné</b> Firemné      | Q          | Å         | A Prihlásenie                 |  |
|  | < Moje O2      |             |                               |                      |                    |                         |            |           |                               |  |
|  |                | R           | egistr                        | ácia                 |                    |                         |            |           |                               |  |
|  |                | •           | Váš účet bol u                | úspešne overený.     |                    |                         |            | ×         |                               |  |
|  |                | Váš<br>v bi | účet bol úspešn<br>udúcnosti. | e overený Prihlasova | acie údaje si bezp | ečne uložte pre prihlas | ovanie     |           |                               |  |
|  |                | _           | к                             | o                    | o<br>e údajov O    | verenie                 |            |           |                               |  |
|  |                |             |                               |                      |                    |                         |            |           |                               |  |
|  |                |             |                               |                      |                    |                         |            |           |                               |  |
|  |                |             |                               |                      |                    |                         |            |           |                               |  |
|  |                |             |                               |                      |                    |                         |            |           |                               |  |
|  | 0              |             |                               | Služb                | v                  | E-shop                  | Pomoc a po | lpora     | O spoločnosti                 |  |